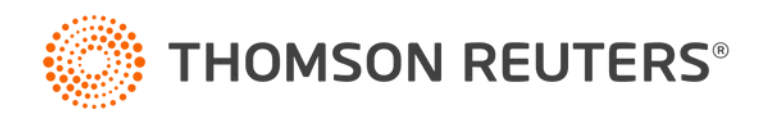

## ATTACHING PDFS AS E-FILE ATTACHMENTS WHEN YOU GET AN ERROR MESSAGE

Organizer is currently not supporting PDFs with fillable forms or password protected PDFs as e-file attachments. When you try to upload a PDF file with fillable forms you get the following error message:

Error-f1118 SCH K FY19 GEN.pdf. The file you attempted to upload does not meet minimum file requirements (Fillable form). Please correct the file and try again.

Follow the steps below when you get this error.

# UPLOADING A PDF AS AN E-FILE ATTACHMENT WHEN YOU GET THE ERROR MESSAGE

- 1. Open the PDF you are trying to attach.
- 2. Click **Print** or the key combination **Ctrl + P** to open the print window.

3. From the **Printer** drop-down list, select **Microsoft Print to PDF** or **Save as PDF** if you opened the PDF from the browser.

#### PDF is opened in Adobe Reader

|   | Print                                               |               |              |                  |          |
|---|-----------------------------------------------------|---------------|--------------|------------------|----------|
| c | Printer Microsoft Print to                          | PDF           | ~            | Properties       | Ad       |
|   | Copier 1                                            |               |              | Print in graysca | ale (bla |
| 2 | Pages to Print<br>● All ○ Current<br>► More Options | ⊖ Page        | ıs 1         |                  |          |
| ō | Page Sizing & Handling                              | D             |              |                  |          |
|   | Sjze                                                | Poster        | Multiple     | Booklet          |          |
| а | OEt                                                 | OActua        | l size       |                  |          |
|   | Shrink oversized pages                              | OCusto        | m Scale: 100 | %                |          |
| h | Choose paper source b                               | y PDF page si | <u>te</u>    |                  |          |

#### PDF is opened in a Browser

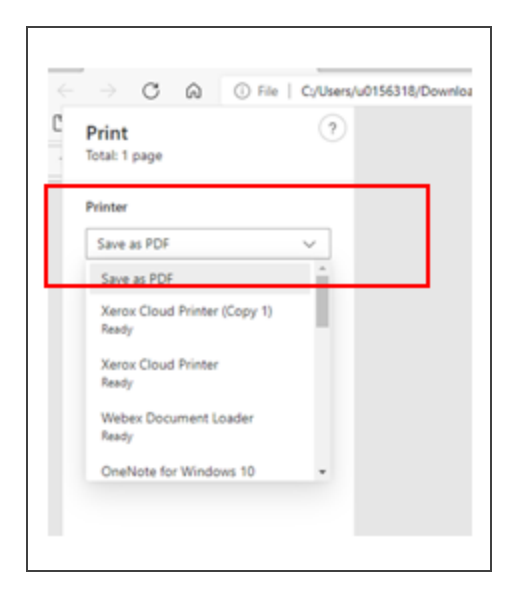

- 4. Click **Print** and save the PDF to your computer.
- 5. Reattach the PDF as an E-file attachment.

### PRINTING A RETURN WHEN YOU GET AN ERROR MESSAGE

Use the following steps when you get this message when printing a return or when you select SEND TO PDF.

| ର୍ Zoom Out   | © Zoom In            | 🛱 Fit Page           | ↔ Full Width   | Automatic Zoom | ් Last link |
|---------------|----------------------|----------------------|----------------|----------------|-------------|
| A Error: Docu | ment has fillable fo | orms, Unable to crea | te PDF output. |                |             |
| 25 (          | Go                   |                      |                |                |             |

1. Identify the PDF which has fillable forms that is attached as e-file attachment. It should look like this:

| Form 111<br>(Rev. December<br>Department of t | 8<br>r 2018)<br>the Treasury          | For calandar uppr 90                                                         | Foreign Ta<br>Attach<br>Go to www.irs.gov/Form           | to the corporation's tax re<br>n1118 for instructions and | orations<br>eturn.<br>the latest information. | 20 10                           | OMB No. 1545-0123              |
|-----------------------------------------------|---------------------------------------|------------------------------------------------------------------------------|----------------------------------------------------------|-----------------------------------------------------------|-----------------------------------------------|---------------------------------|--------------------------------|
| Name of corport                               | ation r                               | or calendar year 20 ,                                                        | or other tax year beginning                              | FEBRUARY 1 , 20                                           | 18 , and ending JAT                           | Employer                        | identification number          |
| THIS IS A FI                                  | LLABLE FORM W                         | HICH MEANS YOU CAN ED                                                        | OIT FIELDS IN PDF BY PLA                                 | CING YOUR CURSOR                                          |                                               |                                 | 77.0105339                     |
| Lise a senar                                  | ate Form 1118 f                       | or each applicable catego                                                    | ry of income (see instruct                               | ione)                                                     |                                               |                                 | 11-0103228                     |
| a Separa                                      | te Category (En                       | ter code-see instructions                                                    |                                                          | ionaj.                                                    |                                               |                                 | 60                             |
| b If code                                     | 901i is entered                       | on line a enter the countr                                                   | v code for the sanctioned                                | i country (see instruction                                | a)                                            |                                 | r b                            |
| c If code                                     | RBT is entered                        | on line a, enter the countr                                                  | v code for the treaty cour                               | ntry (see instructions)                                   |                                               |                                 |                                |
| Schedul                                       | e A Incom                             | ne or (Loss) Before Ad                                                       | justments (Report all a                                  | amounts in U.S. dollars                                   | . See Specific Instruc                        | tions.)                         |                                |
|                                               |                                       | 2. Foreign Country or                                                        |                                                          |                                                           |                                               |                                 |                                |
| 1. EIN                                        | or Reference ID<br>Number             | U.S. Possession<br>(enter two-letter code – use<br>a separate line for each) | <ol> <li>Inclusions Under Sect<br/>(see instr</li> </ol> | tions 951(a)(1) and 951A<br>ructions)                     | 4. Div<br>(see ins                            | idends<br>tructions)            | 5. interest                    |
|                                               |                                       | (see instructions)                                                           | (a) Exclude Gross-Up                                     | (b) Gross-Up (section 78)                                 | (a) Exclude Gross-Up                          | (b) Gross-Up (section 78)       |                                |
| Α                                             |                                       | BR                                                                           |                                                          |                                                           |                                               |                                 |                                |
| В                                             |                                       | JA                                                                           |                                                          |                                                           |                                               |                                 |                                |
| C                                             |                                       | CA                                                                           |                                                          |                                                           |                                               |                                 |                                |
| Totals (add i                                 | ines A through C)                     | 🕨                                                                            |                                                          |                                                           |                                               |                                 |                                |
| 6. Gross<br>and                               | a Rents, Royalties,<br>I License Fees | 7. Sales                                                                     | 8. Gross Income From<br>Performance of Services          | 9. Section 986(c)<br>Gain or Loss                         | 10. Section 987<br>Gain or Loss               | 11. Section 988<br>Gain or Loss | 12. Other<br>(attach schedule) |
| A                                             |                                       |                                                                              | 1,506,246                                                |                                                           |                                               |                                 | -1,141                         |
| в                                             |                                       |                                                                              | 2,783,020                                                |                                                           |                                               |                                 | -7,588                         |
| C                                             |                                       |                                                                              |                                                          |                                                           |                                               |                                 | 528,467                        |
| Totals                                        |                                       |                                                                              | 4,289,266                                                |                                                           |                                               |                                 | 519,738                        |
|                                               |                                       |                                                                              |                                                          | 14. Alocabi                                               | e Deductions                                  |                                 |                                |

2. Click **Delete** to remove the PDF file from the e-file attachments.

4

|                 |  | Description |  |  |  |                          | Filename |  |  |  |      |     |            | Date Modified |    |  |   |
|-----------------|--|-------------|--|--|--|--------------------------|----------|--|--|--|------|-----|------------|---------------|----|--|---|
| 1.351-3(a) Stmt |  |             |  |  |  | fills SCH K FY19 GEN.pdf |          |  |  |  | 109, | 948 | 08/31/2023 | 1 08:03 A     | AM |  |   |
|                 |  |             |  |  |  |                          |          |  |  |  |      | _   |            |               |    |  |   |
|                 |  |             |  |  |  |                          |          |  |  |  |      |     |            |               |    |  |   |
|                 |  |             |  |  |  |                          |          |  |  |  |      |     |            |               |    |  | _ |
|                 |  |             |  |  |  |                          |          |  |  |  |      |     |            |               |    |  | - |
|                 |  |             |  |  |  |                          |          |  |  |  |      |     |            |               |    |  |   |
|                 |  |             |  |  |  |                          |          |  |  |  |      |     |            |               |    |  |   |
|                 |  |             |  |  |  |                          |          |  |  |  |      |     |            |               |    |  |   |

- 3. Follow the steps above for Uploading a PDF as an E-file Attachment when you get the Error Message.
- 4. Select **Print** or **Send to PDF**. Your file should print or save as a PDF without any issues.

2021 Thomson Reuters/ONESOURCE. All Rights All Rights Reserved. Proprietary and confidential information of Thomson Reuters. Disclosure, use, or reproduction without the written authorization of TR /S is prohibited. In compliance with the license agreements for the Open Source Libraries leveraged by Thomson Reuters, our customers can obtain copies of these libraries by contacting Customer Support at <a href="https://tax.thomsonreuters.com/support/onesource/customer-center/">https://tax.thomsonreuters.com/support/onesource/customer-center/</a>.